# MIR5000-M3P

# Quick guide for installation and use UM036EN01

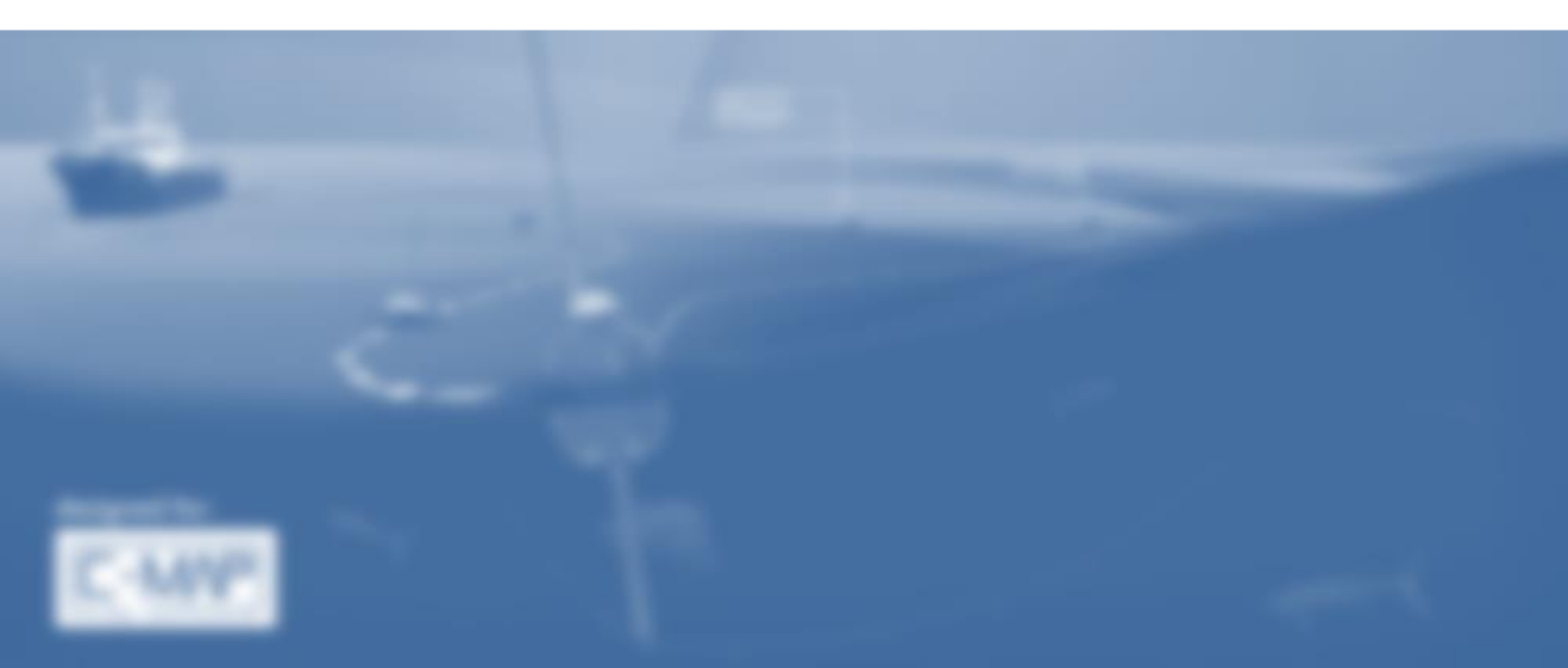

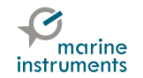

### **TABLE OF CONTENTS**

| 1 | INTI | RODUCTION                                 | 1  |
|---|------|-------------------------------------------|----|
| 2 | INST | TALLATION OF MIR5000 RECEPTION SYSTEM     | 2  |
|   | 2.1  | INSTALLATION DIAGRAM                      | 2  |
|   | 2.2  | RECEIVER -INTERFACE CABLE ASSEMBLY        | 3  |
| 3 | MSB  | PALANGRE AND MIR5000 DRIVERS INSTALLATION | 4  |
|   | 3.1  | PC MINIMUM REQUIREMENTS                   | 4  |
|   | 3.2  | SOFTWARE AND DRIVERS INSTALLATION         | 4  |
|   | 3.3  | WINDOWS CONFIGURATION                     | 5  |
| 4 | STA  | RTING THE SYSTEM                          | 8  |
|   | 4.1  | SWITCHING ON                              | 8  |
|   | 4.1  | DETECCIÓN DE PUERTOS EN MSB PALANGRE      | 9  |
|   | 4.2  | CHECKING SETTINGS PARAMETERS              | 11 |
| 5 | ENT  | ERING BUOY DATA                           | 12 |
|   | 5.1. | 1 AUTOMATIC BUOY IDENTIFICATION           | 14 |
|   | 5.1. | 2 HOW TO DELETE BUOYS                     | 17 |
| 6 | BUC  | DY RECEPTION CHECK                        | 19 |

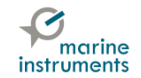

| <br>LONGLINE CONFIGURATION              | 7 |
|-----------------------------------------|---|
| <br>7.1 ACCESS AND CONFIGURATION        | 7 |
| <br>7.2 LONGLINE DISPLAYED ON THE CHART | 7 |

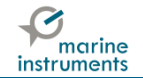

### **1 INTRODUCTION**

This document aims at explaining the steps to follow to achieve a quick and effective installation of the MIR5000 buoy reception system with M3P and M3P-T models.

The new longline location system designed by Marine Instruments includes transmitters (M3P and M3P-T buoys) which will send positions of several points of the lines configured, the buoy reception system via radio (MIR5000) and MSB Palangre software, which displays the data received by MIR5000.

In this document we will explain how the system is installed and how you can easily start receiving buoys in order to manage the longlines deployed.

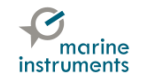

## 2 INSTALLATION OF MIR5000 RECEPTION SYSTEM

#### 2.1 INSTALLATION DIAGRAM

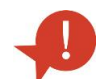

WARNING: MIR5000 must be supplied with the 220V<sub>AC</sub> transformer provided with the device. Supply at 24 V<sub>DC</sub> is not allowed.

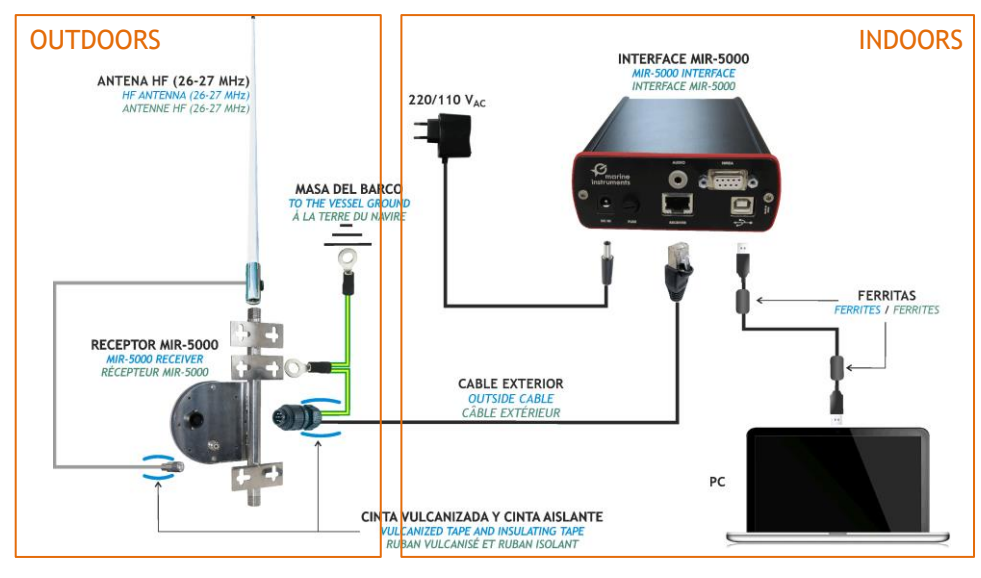

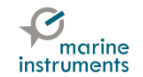

#### 2.2 RECEIVER -INTERFACE CABLE ASSEMBLY

| Hirschmann              | RJ45                                         |
|-------------------------|----------------------------------------------|
| 1                       | Marrón-Blanco / Brown-White / Marron-Blanc   |
| 2                       | Verde / Green / Vert                         |
| 3                       | Verde-Blanco / Green-White / Vert-Blanc      |
| 4                       | Naranja / Orange / Orange                    |
| 5                       | Naranja-Blanco / Orange-White / Orange-Blanc |
| 6                       | Azul / Blue / Bleu                           |
| TIERRA / GROUND / TERRE | Marrón / Brown / Marron                      |
| Cortado / Cut / Coupé   | Azul-Blanco / Blue-White / Bleu-Blanc        |

|  | OBSERVACIONES / NOTES / NOTES                                                                                                    |
|--|----------------------------------------------------------------------------------------------------|
|  | <ul> <li>A - Hirschmann CA6LS</li> <li>B - RJ45 Apantallado. Estándar conexión T568B / Shielded RJ45. T568B Standard connection / RJ45 Blindé. Cáblage selon le standard T568B</li> <li>C - Manguera FTP Cat5e (15 m) / Cat5e FTP Cable (15 m) / Cáble FTP Cat5e (15 m)</li> <li>D - Funda termorretráctil / Heat shrink tubing / Gaine thermo-rétractable</li> </ul> |
|  |                                                                                                    |

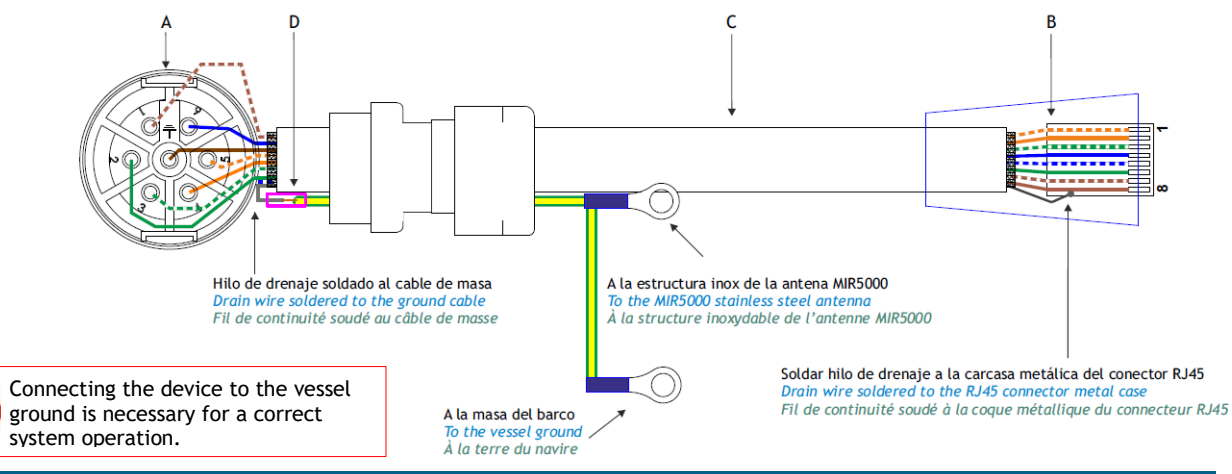

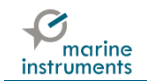

## 3 MSB PALANGRE AND MIR5000 DRIVERS INSTALLATION

### 3.1 PC MINIMUM REQUIREMENTS

|                  | Minimum requirements                  | Recommended     |  |
|------------------|---------------------------------------|-----------------|--|
| Operating System | XP SP3 or later                       | XP SP3 or later |  |
| Processor        | 1.5 GHz                               | 2 GHz or later  |  |
| Memory           | 1 GB RAM                              | 2 GB RAM        |  |
| Resolution       | 1024 x 768 minimum display resolution |                 |  |

#### 3.2 SOFTWARE AND DRIVERS INSTALLATION

Install MSB Palangre following the instructions in chapter *MSB Palangre Software Installation* of the MSB Palangre User's Manual.

Next, install MIR5000 drivers following the instructions in chapter *FTDI Drivers Installation* of the MSB Palangre User's Manual (FTDI drivers can be downloaded at: www.ftdichip.com/FTDrivers.htm).

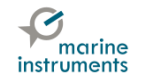

#### 3.3 WINDOWS CONFIGURATION

NEVER TURN OFF HARD DISKS NOR DISPLAY: Control Panel  $\Rightarrow$  All control panel items  $\Rightarrow$  Power Options  $\Rightarrow$ In your computer power plan, Change plan settings  $\Rightarrow$  (1) Turn off the Display: <u>NEVER</u>; Put the computer to sleep: <u>NEVER</u>; (2) Change advanced power settings  $\Rightarrow$  Turn off Hard Disk after: <u>NEVER</u>.

|                                                                                                    | C V V V V V V V V V V V V V V V V V V V                                                                                                    | <u>م</u> |
|----------------------------------------------------------------------------------------------------|----------------------------------------------------------------------------------------------------|----------|
| Select a power plan<br>Power plans can help you maximize your computer's performance or conserve energy. Make a plan<br>active by selecting it, or choose a plan and customize it by changing its power settings. <u>Tell me more</u><br>about power plans | Change settings for the plan: HP Recommended<br>Choose the sleep and display settings that you want your computer to use.                                                                                                    | ^        |
| Preferred plans                                                                                                    | Dim the display:     Never     Never                                                                                                    |          |
| Balanced (recommended)     Change plan settings                                                                                                    | Turn off the display: Never  Never |          |
| Automatically balances performance with energy consumption on capable hardware.                                                                                                    | Put the computer to sleep:     Never     Never                                                                                                    | Е        |
| Power saver Change plan settings<br>Saves energy by reducing your computer's performance where possible.                                                                                                    | 🔆 Adjust plan brightness:                                                                                                    |          |
| Hide additional plans Or Change plan settings                                                                                                    | Change advanced power settings 2 Techrenachet<br>Restore default settings for this plan                                                                                                    |          |
| Favors performance, but may use more energy.                                                                                                    | Save changes Cancel                                                                                                    | •        |

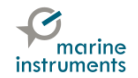

| ì | Power Options Send Feedback 💎 💌                                                                                                    |  |  |  |  |
|---|----------------------------------------------------------------------------------------------------|--|--|--|--|
|   | Advanced settings                                                                                                    |  |  |  |  |
| L | Select the power plan that you want to customize, and then choose settings that reflect how you want your computer to manage power.                                                                                                    |  |  |  |  |
|   | Balanced [Active]                                                                                                    |  |  |  |  |
|   | <ul> <li>Hard disk</li> <li>Turn off hard disk after<br/>Setting: Never</li> <li>Desktop background settings         <ul> <li>Slide show</li> <li>Wireless Adapter Settings</li> <li>Sleep</li> <li>USB settings</li> <li>Power buttons and lid</li> <li>PCI Express</li> <li>Descence nower management</li> </ul> </li> </ul> |  |  |  |  |
|   | <u>R</u> estore plan defaults                                                                                                    |  |  |  |  |
| L | OK Cancel Apply                                                                                                    |  |  |  |  |

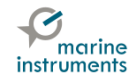

WHEN MSB-PALANGRE IS FINALLY INSTALLED: Right click on MSB-Palangre  $\Rightarrow$  Properties  $\Rightarrow$  (1) Compatibility tab  $\Rightarrow$  (2) Run this program as an administrator.

| P      |                            |
|--------|----------------------------|
|        | Open                       |
| MSB Pa | Troubleshoot compatibility |
|        | Open file location         |
|        | Pin to Taskbar             |
|        | Pin to Start Menu          |
|        | Restore previous versions  |
|        | Send to                    |
|        | Cut                        |
|        | Сору                       |
|        | Create shortcut            |
|        | Delete                     |
|        | Rename                     |
|        | Properties                 |

| Security                                                           | Details                                                              | Previoue Versions                              |
|--------------------------------------------------------------------|----------------------------------------------------------------------|------------------------------------------------|
| General                                                            | Shortcut 1                                                           | Compatibility                                  |
| If you have problen<br>an earlier version o<br>matches that earlie | ns with this program and i<br>f Windows, select the co<br>r version. | t worked correctly on<br>mpatibility mode that |
| Help me choose                                                     | the settings                                                         |                                                |
| - Compatibility mod                                                | le                                                                   |                                                |
| 🔲 Run this pro                                                     | gram in compatibility mod                                            | e for:                                         |
| Windows XP (                                                       | Service Pack 3)                                                      | -                                              |
|                                                                    |                                                                      |                                                |
| Settings                                                           |                                                                      |                                                |
| Run in 256                                                         | colors                                                               |                                                |
| Run in 640;                                                        | x 480 screen resolution                                              |                                                |
| Disable visu                                                       | al themes                                                            |                                                |
| 🔲 Disable desl                                                     | ktop composition                                                     |                                                |
| Disable disp                                                       | lay scaling on high DPI s                                            | ettings                                        |
| D. 4                                                               |                                                                      |                                                |
| Proviege Level                                                     |                                                                      |                                                |
| Run this pro                                                       | gram as an administrator                                             | J                                              |
|                                                                    |                                                                      |                                                |
| Change settin                                                      | gs for all users                                                     |                                                |
|                                                                    |                                                                      |                                                |
|                                                                    |                                                                      |                                                |

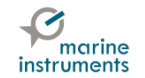

# **4 STARTING THE SYSTEM**

### 4.1 SWITCHING ON

Switch MIR5000 on:

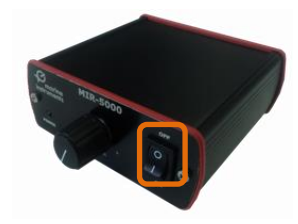

Check the device has been successfully installed.

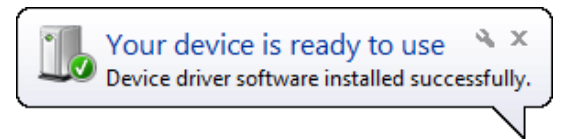

| Microsoft Windows         | ×                                         |
|---------------------------|-------------------------------------------|
| You must resta<br>changes | rt your computer to apply these           |
| Before restarting, sa     | ve any open files and close all programs. |
|                           | Restart Now Restart Later                 |
| Restart                   | ing is recommended.                       |

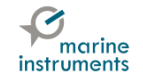

### 4.1 DETECCIÓN DE PUERTOS EN MSB PALANGRE

Run MSB-Palangre, double-clicking on an in Windows Desktop and create a new set. When a new fishing journey starts, it is recommended creating a new set, so MSB Palangre will save all the data of the trip.

| MSB Palangre v2.0                                                                                                    | Select a set |  |
|----------------------------------------------------------------------------------------------------|--------------|--|
| instruments                                                                                                    | Last set     |  |
| Notice<br>MSB Palangre is a radio tracking buoy software which<br>incorporates CMAP cartographic charts. This program<br>cannot replace official navigation paper charts required<br>by the international maritime laws. MSB Palangre incorporates<br>a CMAP low resolution general chart. To add detail charts | New set      |  |
| of other geographic areas, please contact your distributor<br>or Marine Instruments at www.marineinstruments.es<br>Using MSB Palangre implies the user knowledge and acceptance<br>of this notice.                                                                                                    | New set      |  |
| Cancel                                                                                                    |              |  |

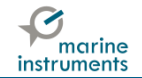

**To detect the ports**, click on Settings and, in the "General" tab, select MIR5000. Next, click on Detect. The GPS will take several seconds in being fixed.

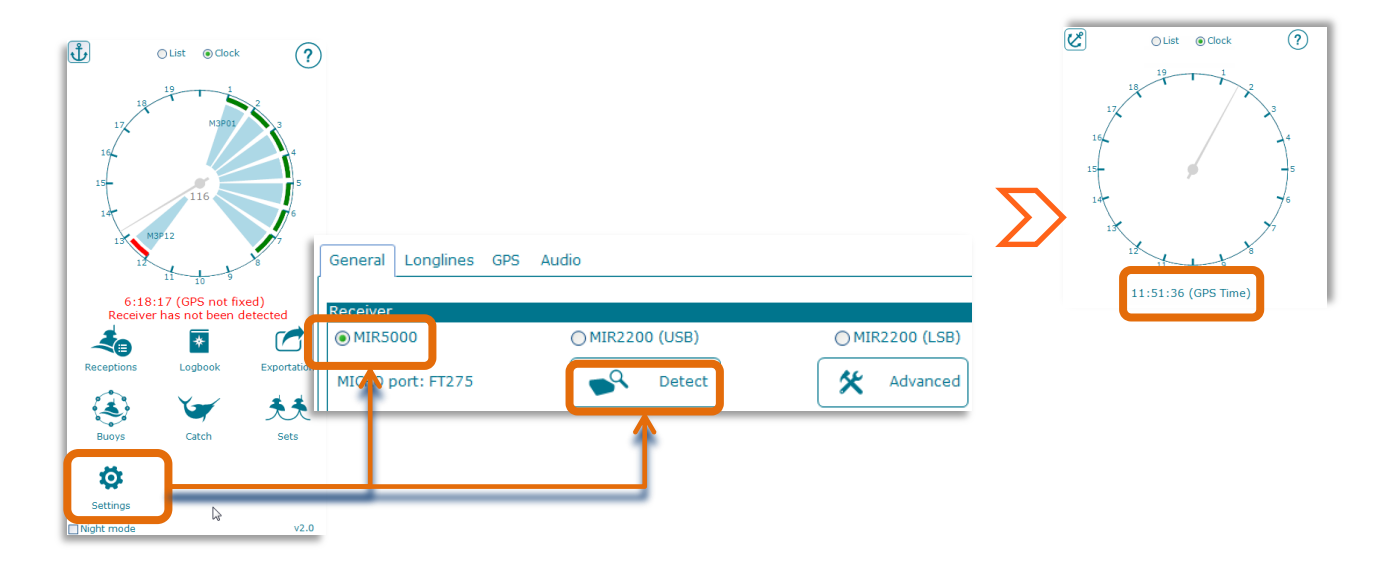

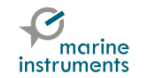

#### 4.2 CHECKING SETTINGS PARAMETERS

#### In Settings:

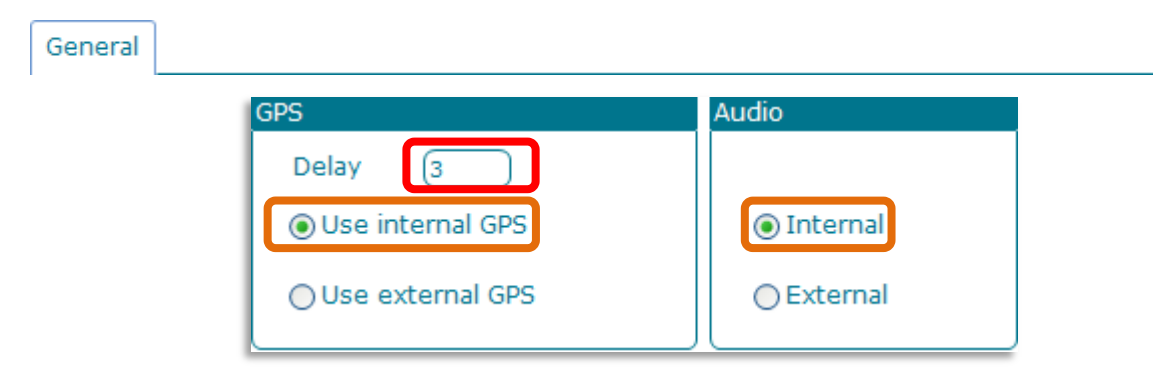

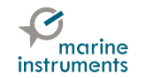

### **5 ENTERING BUOY DATA**

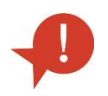

Depending on the buoy model, its data can be entered automatically (M3P or later) or they must be entered by hand (M2P, MBP or older). For further information, consult User Manual UM023.

To enter buoy data, open the Buoy window.

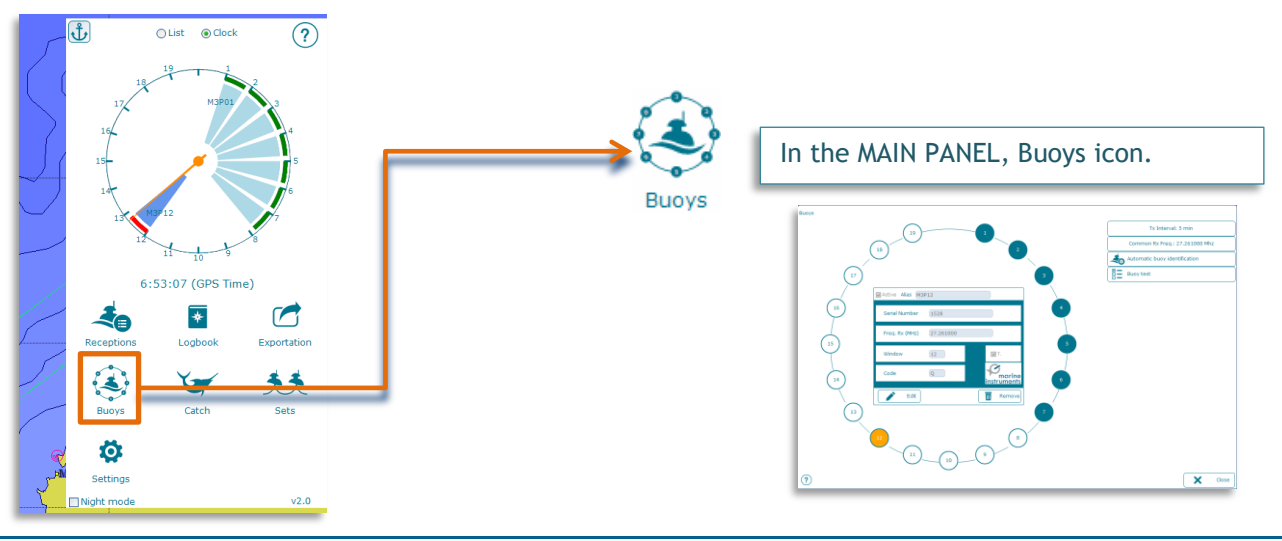

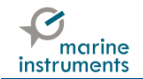

#### Select the buoys transmission interval:

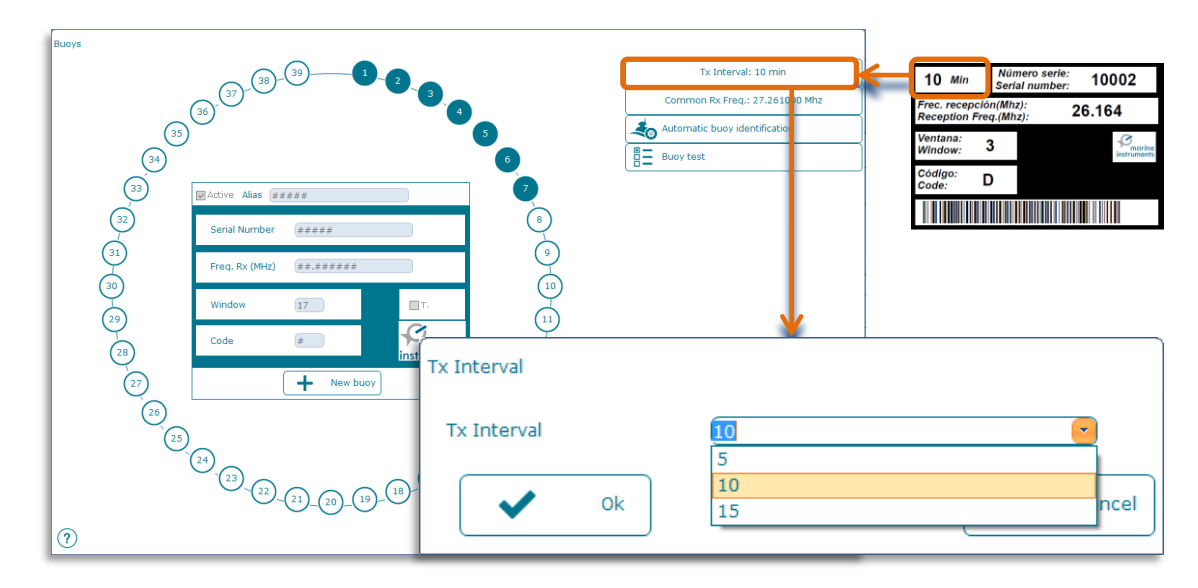

P

EVERY buoy must transmit with the same transmission interval (every 5, 10 or 15 minutes). If a buoy transmits with a different interval, it has to be programmed.

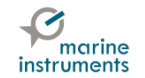

#### 5.1.1 AUTOMATIC BUOY IDENTIFICATION

ONLY M3P BUOYS OR NEWER CAN BE IDENTIFIED AUTOMATICALLY BY MSB PALANGRE.

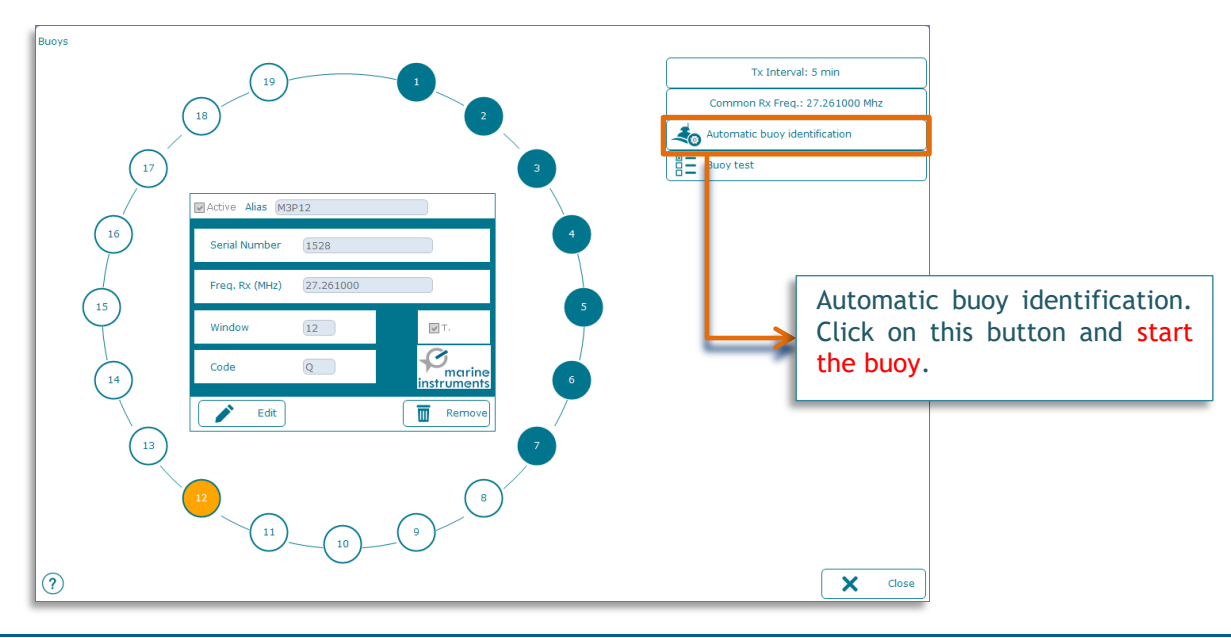

Page 14 / 23

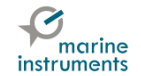

Buoy data will be entered automatically. This process will last just a few minutes:

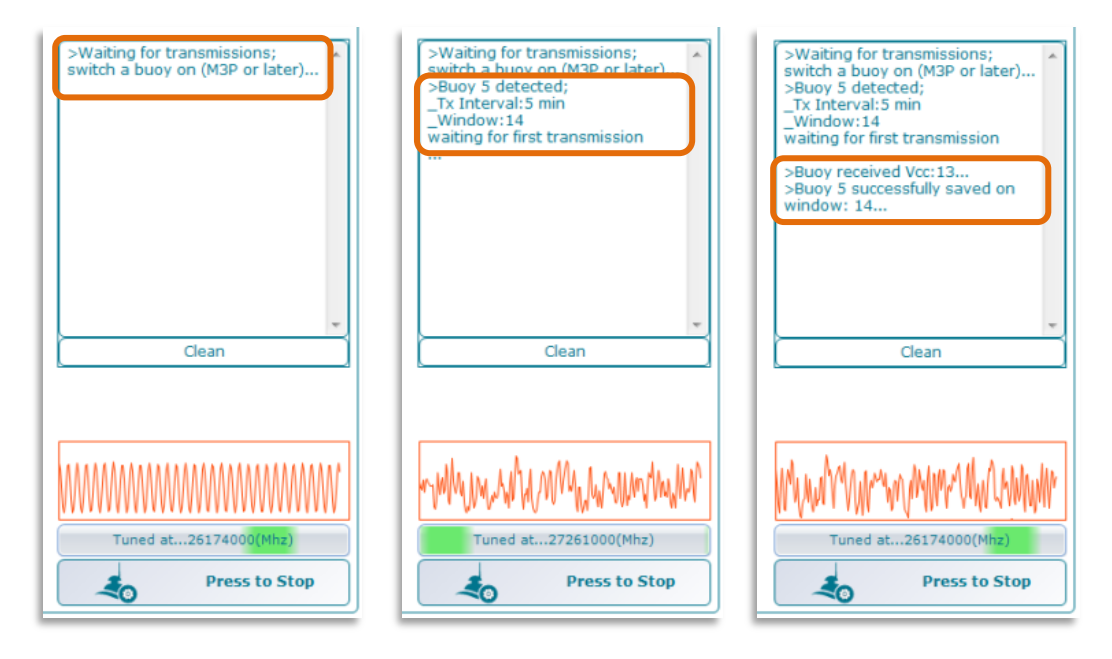

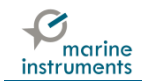

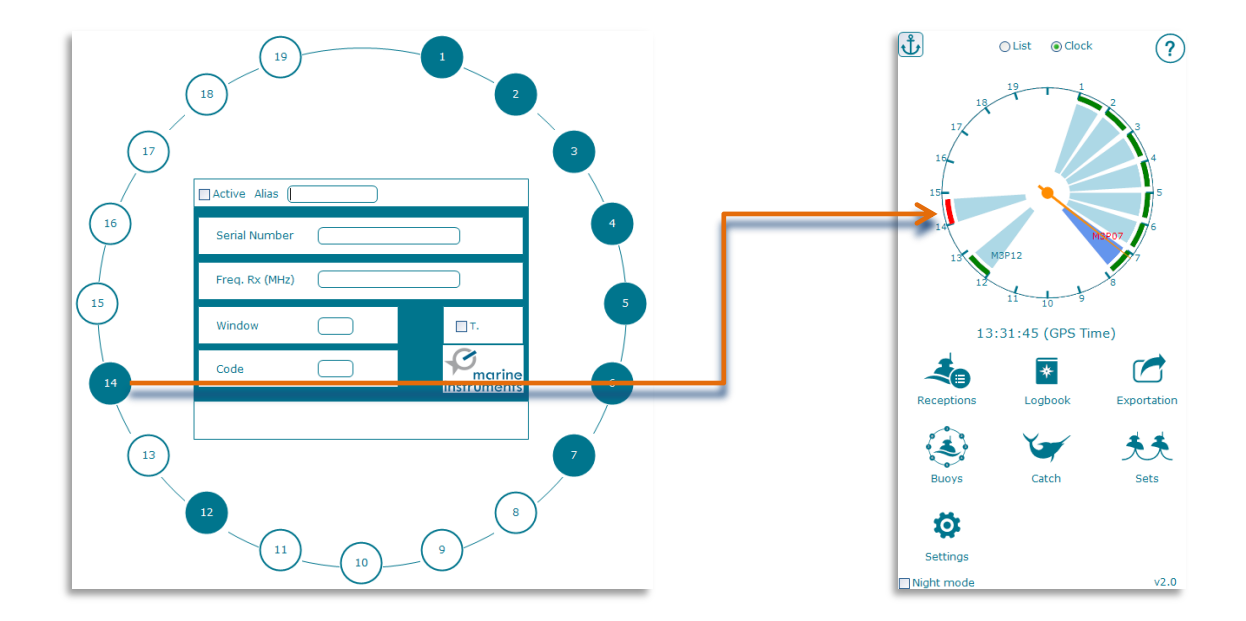

**1** 

IN CASE THE WINDOW IS ALREADY FULL, OVERWRITE CONFIRMATION WILL BE REQUIRED. TO USE THE NEW BUOY, IT MUST BE REPROGRAMMED WITH OTHER DATA.

IF YOU ARE TRYING TO ENTER AN ALREADY EXISTING BUOY DATA IN ITS WINDOW, A NOTICE WILL BE DISPLAYED AND THE OPERATION WILL BE DISCARDED.

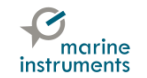

#### 5.1.2 HOW TO DELETE BUOYS

To remove a buoy, select it and then click on Remove. A message of confirmation will be displayed:

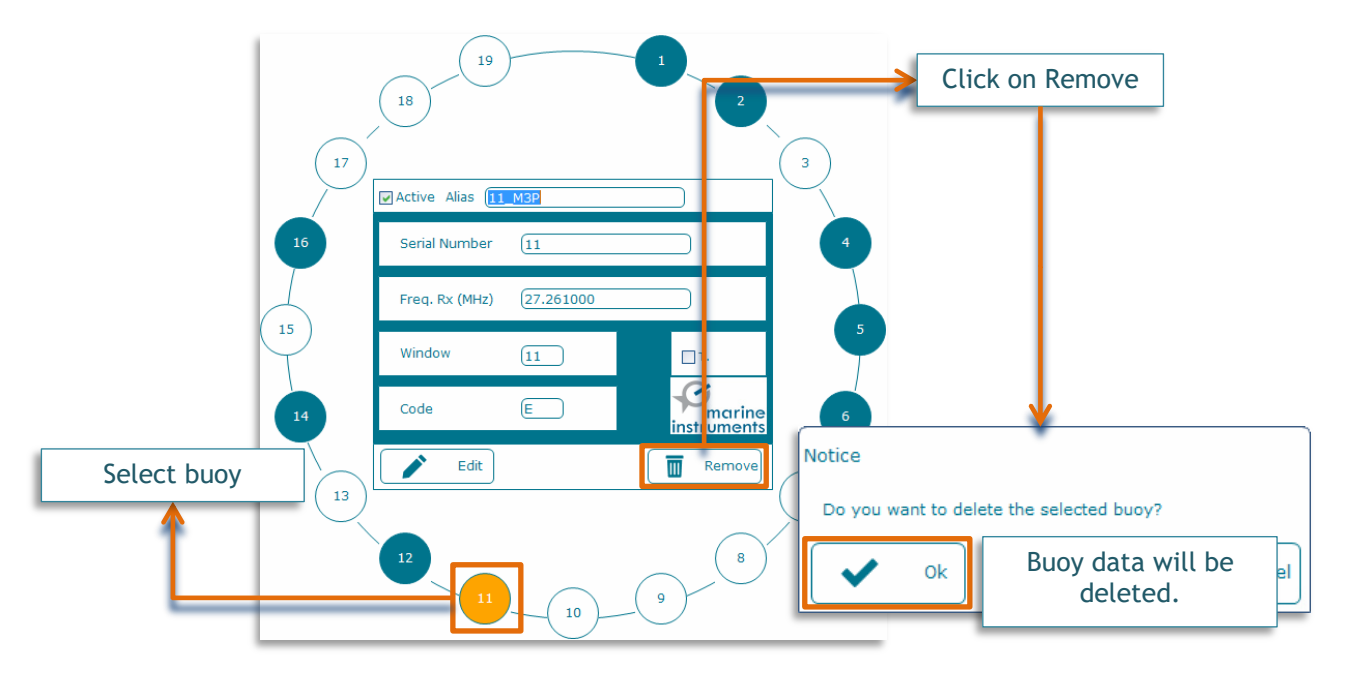

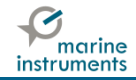

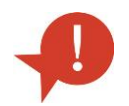

Two buoys CANNOT transmit in the same window. In this case one of the buoys must be reprogrammed.

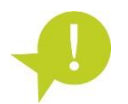

Before deploying the buoy, check that at least one position has been received in the software and that the buoy is displayed on the chart.

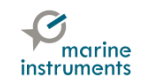

### **6 BUOY RECEPTION CHECK**

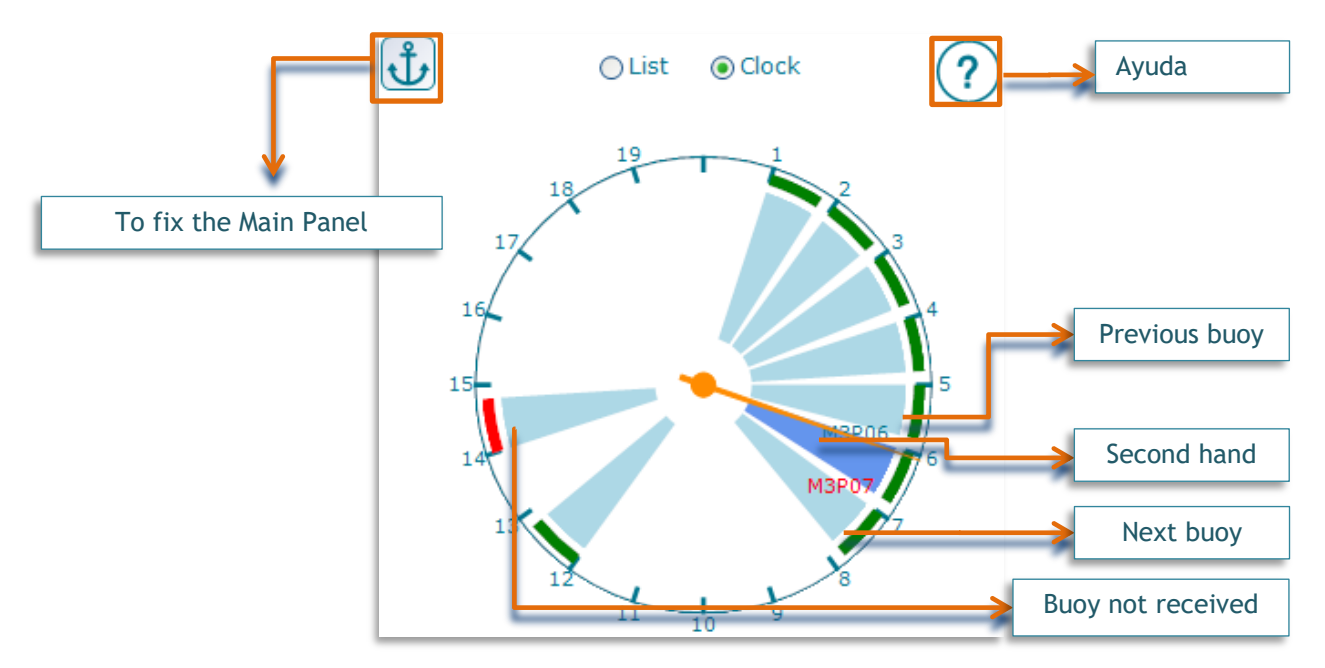

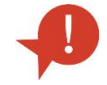

The buoy takes about 15 minutes in sending its firts position. Then, it will be displayed on the chart.

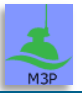

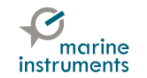

## 7 LONGLINE CONFIGURATION

### 7.1 ACCESS AND CONFIGURATION

After having entered the buoys in MSB Palangre, you can configure the longlines according to the actual order the buoys are deployed, so that the line will be correctly displayed.

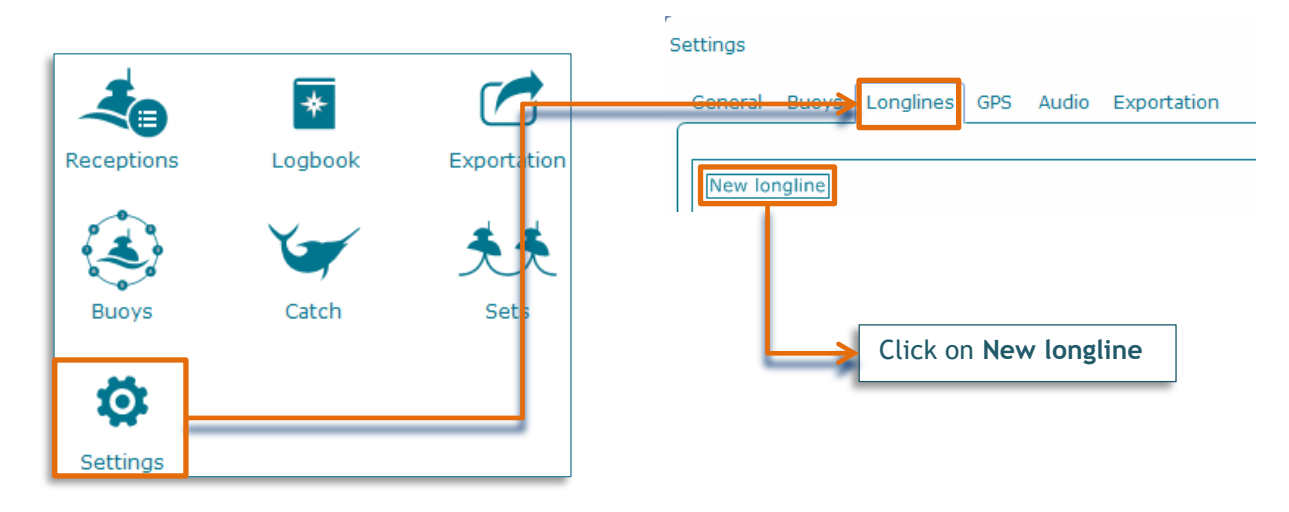

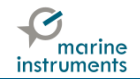

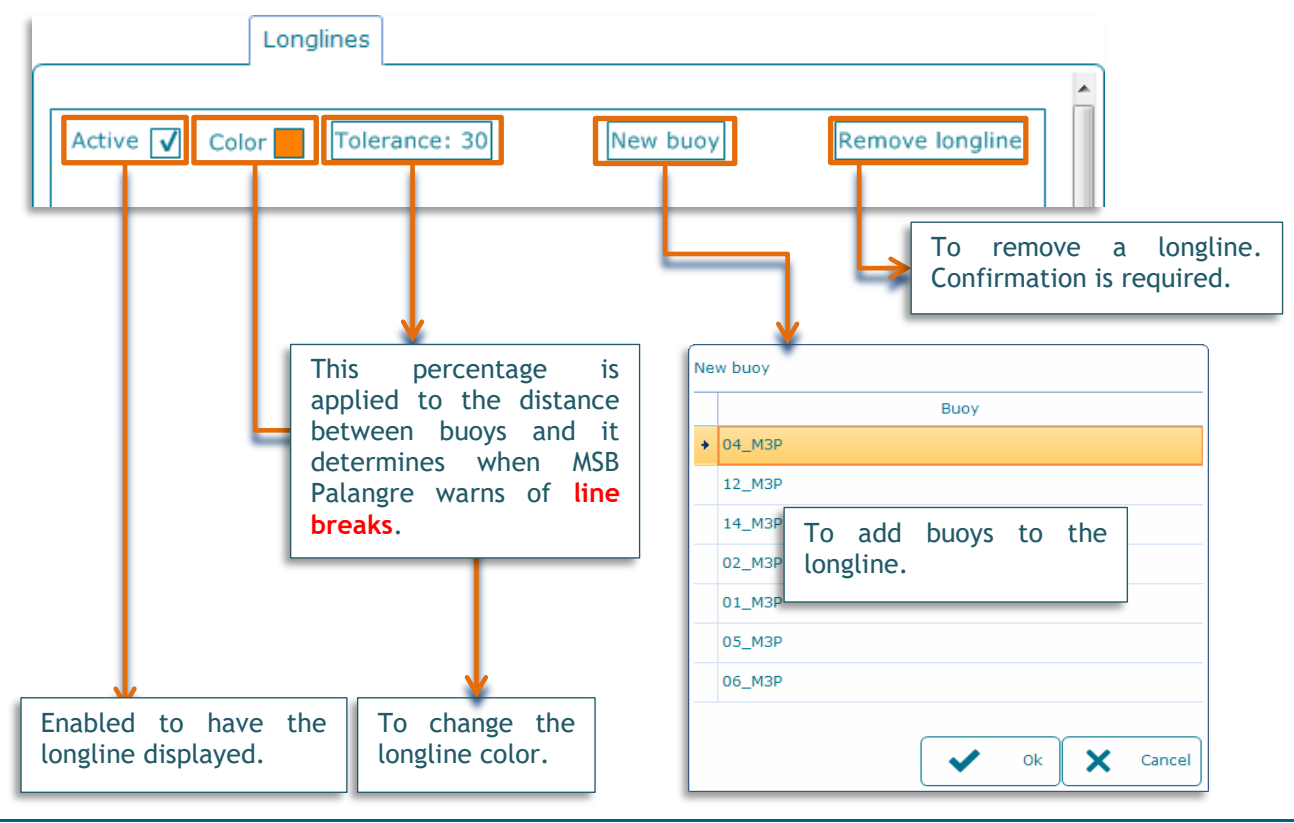

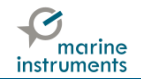

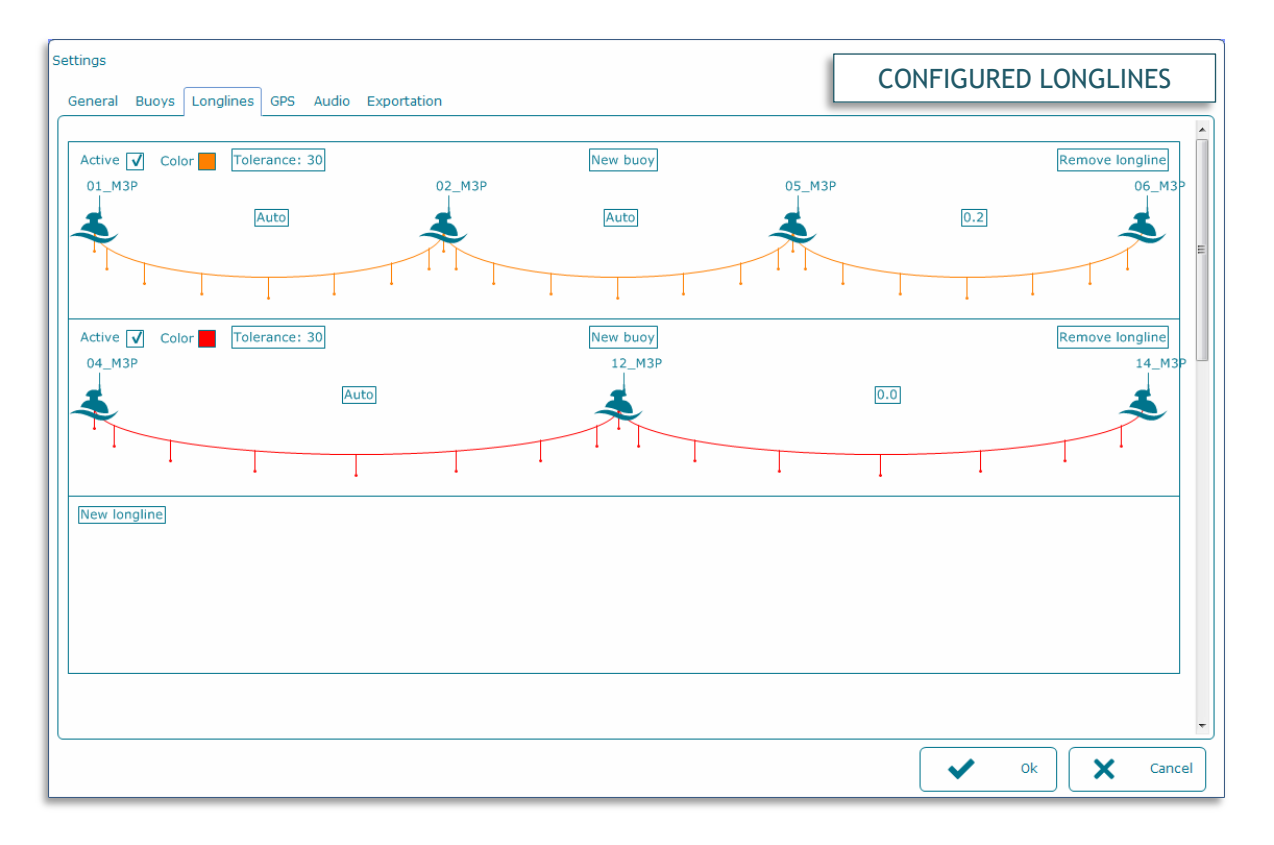

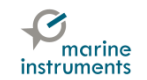

#### 7.2 LONGLINE DISPLAYED ON THE CHART

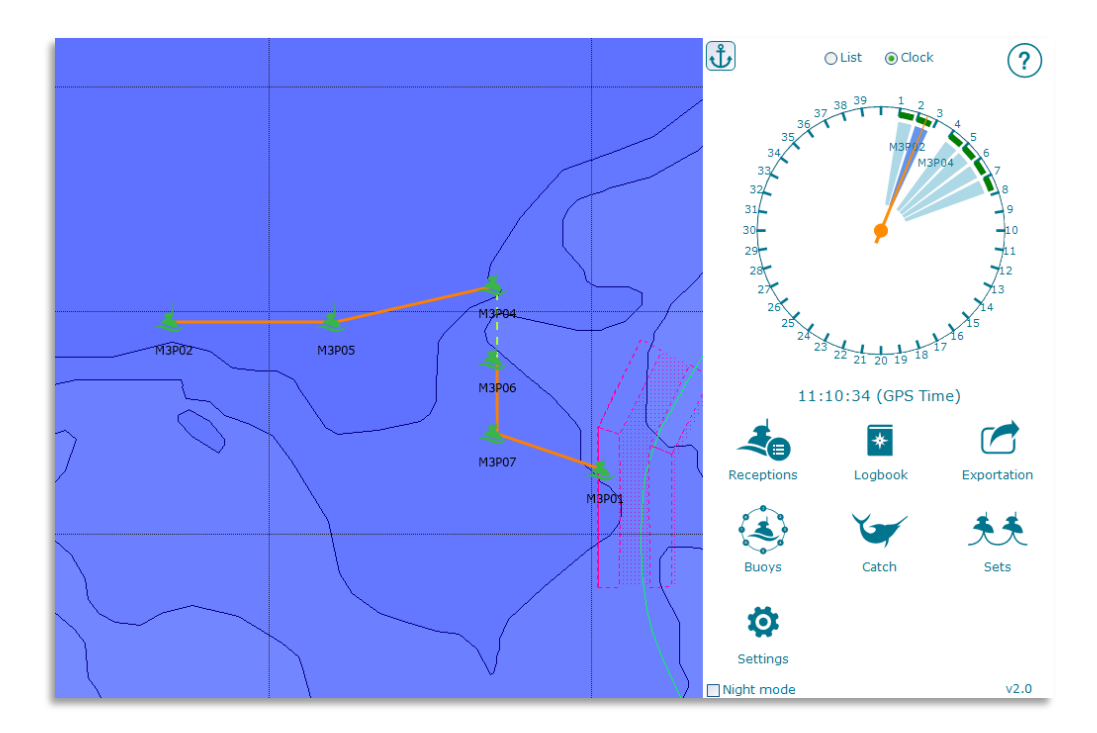

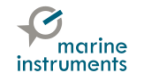

This product guarantee conditions are available in Marine Instruments website.

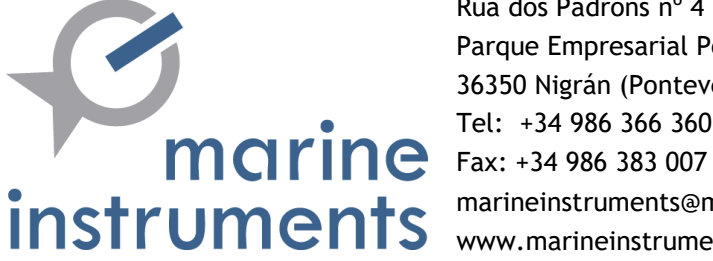

Rúa dos Padróns nº 4 (Vial 3) Parque Empresarial Porto do Molle 36350 Nigrán (Pontevedra-Spain) Tel: +34 986 366 360 marineinstruments@marineinstruments.es www.marineinstruments.es